### Arcus Janet portal user guide

Please note that in order to use the portal, an administrator from your organisation must already have set up an account.

If you wish to register your organisation please contact support <u>support@arcusglobal.com</u> Prior to registration of a new organisation, you will need to consider the structure of your organisation e.g. who will be the administrator, budget holders, project head, users, etc. More about the organisation structure can be found at this <u>FAQ link</u>.

To access the Arcus Janet portal, please browse to <a href="https://janet.arcusglobal.com/">https://janet.arcusglobal.com/</a>

| Orcus<br>global                                                                                                    | Sign In V                          |
|----------------------------------------------------------------------------------------------------|------------------------------------|
| Amazon Web Services for I                                                                                                    | higher education and research      |
| Join the Arcus AWS pilot for                                                                                                    | Register for an account            |
| <ul> <li>Notifications when approaching set spending limits</li> <li>Consolidated billing per: <ul> <li>institution</li> <li>department</li> </ul> </li> <li>Prepay for services</li> <li>Monthly invoices</li> <li>No need for credit cards or expenses</li> <li>Discounts available across the institution</li> </ul> | email<br>fullname<br>Please Choose |
| News: AWS Security Advisory for Amazon EC2 find out more                                                                                                    |                                    |
| Terms of service Acceptable use policy                                                                                                    | Support FAQs                       |

#### New users can request access to the portal by filling in the **Register for an account** form:

| Register for an account         |
|---------------------------------|
| email                           |
| fullname                        |
| Miskatonic University •         |
| Department of Cryptozoology •   |
| password                        |
| retype password                 |
| I agree to the Terms of service |
| Create Account                  |

Their Administrators will approve their request and grant them access to the portal and its contents.

Existing users will be able to **Sign in** by clicking on the appropriate link:

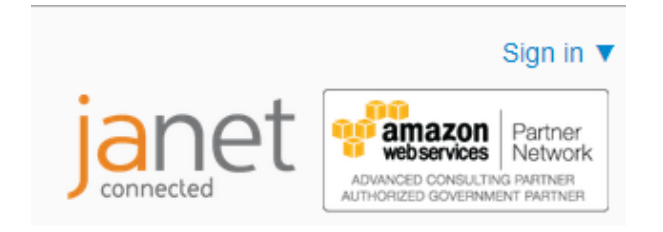

They will be asked to type in their email address and password:

| jan    | Email<br>Password | Close   |
|--------|-------------------|---------|
| and re | Lost Password?    | Sign in |

To recover a password, users must type their email address and click on **Lost Password?** An email will be sent to that email address containing a link and instructions about how to reset the lost password:

An email has been sent.

At the bottom of the page, the user will find links to different sections like **Terms of service**, **Acceptable use policy**, **Support** and **FAQs**.

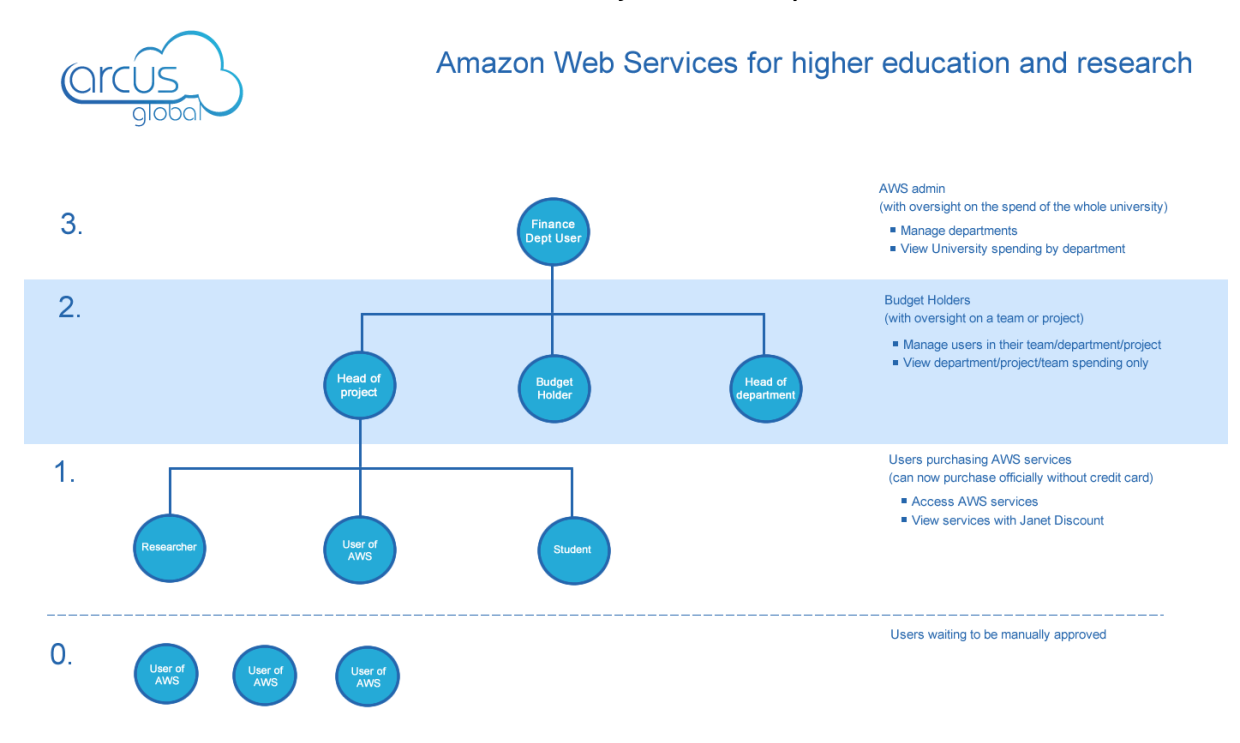

### As described in **FAQs**, this is what the 'AWS for Janet' hierarchy looks like:

**University Administrators** will manage Departments and have an oversight on the spend of the whole University.

### Head of project / Budget holders / Head of Department / Amazon Web Services Admin will manage users in their Departments or projects, and have an oversight on the spend of a

team or project.

Users can access and purchase AWS services.

### **University Administrators**

When University Administrators log into the Janet portal, they will find the following sections:

| Latest news: Welcome to the Arcus AWS Portal Pilot We are           | Choose a service | Your last bill was | Your spending limit |  |
|---------------------------------------------------------------------|------------------|--------------------|---------------------|--|
| running a pilot to make it easier for higher education institutions | 18               | £10,541.02         | £0                  |  |
| to purchase AWS services. Please view our FAQ.                      | See services     | View bills         | Change settings     |  |

# **Choose a service** contains a list of the AWS services available at present and their prices in GBP:

| CloudSearch                 | Amazon CloudSearch Pricing                                                                                                    |                                                                                    |
|-----------------------------|----------------------------------------------------------------------------------------------------|------------------------------------------------------------------------------------|
| DynamoDB                    | There are no set-up fees or upfront commitments to begin using Ama                                                                               | zon CloudSearch. Estimate your monthly bill using the AWS Simple                   |
| Elastic Compute Cloud       | Monthly Calculator. Customers are billed according to their monthly usage                                                                        | e across the following dimensions:                                                 |
| Elastic Load Balancing      | Search instances     Decument batch unloads                                                                                                    |                                                                                    |
| Elastic Transcoder          | IndexDocuments requests     Data transfer                                                                                                    |                                                                                    |
| S3                          | Search Instances                                                                                                    |                                                                                    |
| Glacier                     | Search instances                                                                                                    |                                                                                    |
| Redshift                    | Search Instance Type                                                                                                    | Pricing                                                                            |
|                             | Small Search Instance                                                                                                    | £0.068 per hour                                                                    |
| Relational Database Service | Large Search Instance                                                                                                    | £0.265 per hour                                                                    |
| Route 53                    | Extra Large Search Instance                                                                                                    | £0.371 per hour                                                                    |
| Simple Notification Service | Double Extra Large Search Instance                                                                                                    | £0.748 per hour                                                                    |
| Simple Queue Service        | As a managed service, Amazon CloudSearch determines the size and                                                                                 | d number of search instances required to deliver low latency, high                 |
| Simple Workflow Service     | throughput search performance. When you upload your data and config<br>appropriate initial search instance type to ensure that your index can be | ure your index, Amazon CloudSearch builds an index and picks the<br>stored in RAM. |
| SimpleDB                    | As your data volume and index grow, CloudSearch will scale your sea                                                                              | arch domain to a larger search instance type (or partition your index acros        |
| Virtual Private Cloud       | multiple instances if you are already on the largest search instance type                                                                        | ). Conversely, when your data volume and index shrink, CloudSearch                 |
| CloudFormation              | scales your domain down to fewer search instances (or a smaller search                                                                           | instance type if your index fits on a single partition).                           |
| Elastic Beanstalk           | As with data volume, Amazon CloudSearch automatically scales your                                                                                | search domain to meet your traffic demands. When a search instance                 |
|                             | reaches its maximum CPU utilization, CloudSearch scales up your search                                                                           | n domain by adding a search instance to handle the increased traffic.              |
| Status                      | Conversely, when a search instance drops below its minimum CPU utilization                                                                       | tion, CloudSearch scales down your search domain by removing the                   |
|                             | additional search instances in order to minimize costs.                                                                                          |                                                                                    |

**Status** shows a report about how the current status of all the available services:

instance-hour consumed is billed as a full hour.

| CloudSearch                 | Amazon Web Service Status                    | Service Health Dashboard      |
|-----------------------------|----------------------------------------------|-------------------------------|
| DynamoDB                    | Service                                      | Status                        |
| Elastic Compute Cloud       | Amazon CloudSearch (Ireland)                 | Service is operating normally |
| Elastic Load Balancing      | Amazon DynamoDB (Ireland)                    | Service is operating normally |
| Elastic Transcoder          | Amazon Elastic Compute Cloud (Ireland)       | Service is operating normally |
| S3                          | Amazon Elastic Load Balancing (Ireland)      | Service is operating normally |
| Glacier                     | Amazon Elastic MapReduce (ireland)           | Service is operating normally |
| Redshift                    | Amazon Elastic Transcoder (ireland)          | Service is operating normally |
| Relational Database Service | Amazon Glacier (Ireland)                     | Service is operating normally |
| Route 53                    | Amazon Kinesis (Ireland)                     | Service is operating normally |
| Simple Notification Service | Amazon Redshift (Ireland)                    | Service is operating normally |
| Simple Queue Service        | Amazon Relational Database Service (Ireland) | Service is operating normally |
|                             | Amazon Route 53                              | Service is operating normally |
| Simple worknow Service      | Amazon Simple Email Service (Ireland)        | Service is operating normally |
| SimpleDB                    | Amazon Simple Notification Service (Ireland) | Service is operating normally |
| Virtual Private Cloud       | Amazon Simple Queue Service (Ireland)        | Service is operating normally |
| CloudFormation              | Amazon Simple Storage Service (Ireland)      | Service is operating normally |
| Elastic Beanstalk           | Amazon Simple Workflow Service (Ireland)     | Service is operating normally |
| Status                      | Amazon SimpleDB (Ireland)                    | Service is operating normally |
|                             | Amazon Virtual Private Cloud (Ireland)       | Service is operating normally |

By clicking on **Service Health Dashboard**, the user will access the AWS service health dashboard.

Your last bill was contains all the relevant billing information, either By Month:

| 1005                                                                                                    |                                                                                                    |                                                                                                    |                                                                                                    |                                                                                                    | + .00                                                                                                    |
|----------------------------------------------------------------------------------------------------|----------------------------------------------------------------------------------------------------|----------------------------------------------------------------------------------------------------|----------------------------------------------------------------------------------------------------|----------------------------------------------------------------------------------------------------|----------------------------------------------------------------------------------------------------|
| global                                                                                                    |                                                                                                    |                                                                                                    |                                                                                                    | Jane                                                                                                    | ADVINCED CONSULTING PA                                                                                                    |
| est news: Welcome to the Arcus AV                                                                                                    | WS Portal Pilot We are                                                                                                    | CI                                                                                                    | noose a service                                                                                                    | Your last bill was                                                                                                    | Your spending limit.                                                                                                    |
| ning a pilot to make it easier for highe                                                                                                    | er education institutions                                                                                                    |                                                                                                    | 18                                                                                                    | £10,541.02                                                                                                    | £0                                                                                                    |
| urchase AWS services. Please view of                                                                                                    | our FAQ.                                                                                                    |                                                                                                    | See services                                                                                                    | View bills                                                                                                    | Change settings                                                                                                    |
| ormation: We're changing the way w                                                                                                    | we present your billing data. W                                                                                                    | hat do you think?                                                                                                    |                                                                                                    |                                                                                                    |                                                                                                    |
| Month All                                                                                                    |                                                                                                    |                                                                                                    |                                                                                                    |                                                                                                    |                                                                                                    |
| evious invoices a                                                                                                    | and Current E                                                                                                    | stimate                                                                                                    |                                                                                                    |                                                                                                    | £3 115 7                                                                                                    |
| 50 <b>v</b> rei                                                                                                    | cords per page                                                                                                    | Search:                                                                                                    |                                                                                                    |                                                                                                    | C SV                                                                                                    |
| apartment                                                                                                    | A Service Name                                                                                                    |                                                                                                    | A More Inf                                                                                                    | armation Total                                                                                                    | CSV                                                                                                    |
|                                                                                                    | AmazonEC2                                                                                                    |                                                                                                    | More In                                                                                                    | etails £2,813.73                                                                                                    |                                                                                                    |
|                                                                                                    | AmazonRoute53                                                                                                    |                                                                                                    | More D                                                                                                    | etails £6.28                                                                                                    |                                                                                                    |
|                                                                                                    | AmazonS3                                                                                                    |                                                                                                    | More D                                                                                                    | etails £290.86                                                                                                    |                                                                                                    |
|                                                                                                    | AmazonSES                                                                                                    |                                                                                                    | More D                                                                                                    | etails £0.00                                                                                                    |                                                                                                    |
|                                                                                                    | AmazonSNS                                                                                                    |                                                                                                    | More D                                                                                                    | etails £0.00                                                                                                    |                                                                                                    |
|                                                                                                    | AWSDataTransfer                                                                                                    |                                                                                                    | More D                                                                                                    | etails £4.92                                                                                                    |                                                                                                    |
|                                                                                                    |                                                                                                    |                                                                                                    |                                                                                                    | Total: £3,115.79                                                                                                    |                                                                                                    |
| nowing 1 to 6 of 6 entries                                                                                                    |                                                                                                    |                                                                                                    |                                                                                                    | ← Pr                                                                                                    | evious 1 Next→                                                                                                    |
| 14-06-01 - 2014-06-30                                                                                                    |                                                                                                    |                                                                                                    |                                                                                                    |                                                                                                    | £10,776.1                                                                                                    |
| 114-05-01 - 2014-05-31                                                                                                    |                                                                                                    |                                                                                                    |                                                                                                    |                                                                                                    | £4 024 2                                                                                                    |
| 14-03-01 - 2014-03-31                                                                                                    |                                                                                                    |                                                                                                    |                                                                                                    |                                                                                                    | 24,024.2                                                                                                    |
| $\sim$                                                                                                    |                                                                                                    |                                                                                                    |                                                                                                    |                                                                                                    |                                                                                                    |
|                                                                                                    |                                                                                                    |                                                                                                    |                                                                                                    | jane                                                                                                    |                                                                                                    |
| CUS<br>globa                                                                                                    | VS Portal Pilot We are                                                                                                    |                                                                                                    | hoose a service                                                                                                    |                                                                                                    | Pot Contraction of the second second |
| St news: Welcome to the Arcus AV                                                                                                    | VS Portal Pilot We are<br>er education institutions                                                                                                    | c                                                                                                    | hoose a service<br>18                                                                                                    | Your last bill was                                                                                                    | Your spending limit                                                                                                    |
| st news: Welcome to the Arcus AV<br>ng a pilot to make it easier for highe<br>rchase AWS services. Please view of                                                                                                    | WS Portal Pilot We are<br>er education institutions<br>our FAQ.                                                                                                    | c                                                                                                    | hoose a service<br>18<br><u>See services</u>                                                                                                    | your last bill was<br>£10,541.02<br>View bills                                                                                                    | et manazon<br>webserves<br>deregen betregen<br>Your spending limi<br>£0<br>Change settings                                                                                                    |
| thews: Welcome to the Arcus AV<br>ng a pilot to make it easier for higher<br>transe AWS services. Please view of<br>remation: We're changing the way w                                                                                                    | WS Portal Pilot We are<br>er education institutions<br>our FAQ.<br>we present your billing data. W                                                                                                    | C<br>That do you think?                                                                                                    | hoose a service<br>18<br>See services                                                                                                    | Your last bill was<br>£10,541.02<br>View bills                                                                                                    | Your spending limit<br>£0<br>Change setting:                                                                                                    |
| th news: Welcome to the Arcus AW<br>ng a pilot to make it easier for higher<br>transe AWS services. Please view of<br>rmation: We're changing the way we<br>lonth All                                                                                                    | <b>WS Portal Pilot</b> We are<br>r education institutions<br>our FAQ.<br>we present your billing data. W                                                                                                    | C hat do you think?                                                                                                    | hoose a service<br>18<br><u>See services</u>                                                                                                    | Your last bill was<br>£10,541.02<br>View bills                                                                                                    | Your spending limi<br>£0<br>Change settings                                                                                                    |
| t news: Welcome to the Arcus AV<br>ng a pilot to make it easier for higher<br>transe AWS services. Please view of<br>mation: We're changing the way we<br>conth All                                                                                                    | WS Portal Pilot We are<br>er education institutions<br>our FAQ.<br>we present your billing data. W                                                                                                    | That do you think?<br>Search:                                                                                                    | hoose a service<br>18<br><u>See services</u>                                                                                                    | Your last bill was<br>£10,541.02<br>View bils                                                                                                    | Your spending limit<br>£0<br>Change setting:                                                                                                    |
| t news: Welcome to the Arcus AV<br>ga a pilot to make it easier for higher<br>tchase AWS services. Please view of<br>mation: We're changing the way we<br>tooth All<br>recorr                                                                                                    | WS Portal Pilot We are<br>er education institutions<br>our FAQ.<br>we present your billing data. W<br>rds per page                                                                                                    | That do you think?                                                                                                    | hoose a service<br>18<br>See services                                                                                                    | Your last bill was<br>£10,541.02<br>View bills                                                                                                    | Your spending limit<br>£0<br>Change setting:                                                                                                    |
| t news: Welcome to the Arcus AV<br>g a pilot to make it easier for higher<br>chase AWS services. Please view of<br>mation: We're changing the way we<br>tooth All<br>• recor                                                                                                    | WS Portal Pilot We are<br>er education institutions<br>our FAQ.<br>we present your billing data. W<br>rds per page<br>A Department                                                                                                    | That do you think?                                                                                                    | hoose a service<br>18<br>See services                                                                                                    | Vour last bill was<br>£10,541.02<br>View bills                                                                                                    | Your spending limit<br>£0<br>Change setting:                                                                                                    |
| tnews: Welcome to the Arcus AV<br>ga pilot to make it easier for higher<br>that a services. Please view of<br>mation: We're changing the way we<br>that a services of the arcus available<br>or record<br>-03-01 - 2014-03-31<br>-03-01 - 2014-03-31                                                                                                    | WS Portal Pilot We are<br>er education institutions<br>our FAQ.<br>we present your billing data. W<br>rds per page                                                                                                    | That do you think?                                                                                                    | hoose a service<br>18<br>See services                                                                                                    | Your last bill was.<br>£10,541.02<br>View bills                                                                                                    | Your spending limit<br>£0<br>Change setting:                                                                                                    |
| tnews: Welcome to the Arcus AV<br>ga pilot to make it easier for higher<br>chase AWS services. Please view of<br>mation: We're changing the way wo<br>onth All<br>•03-01 - 2014-03-31<br>•03-01 - 2014-03-31<br>•03-01 - 2014-03-31                                                                                                    | WS Portal Pilot We are<br>er education institutions<br>our FAQ.<br>we present your billing data. W<br>rds per page                                                                                                    | That do you think?                                                                                                    | hoose a service<br>18<br>See services<br>More<br>More<br>More                                                                                                    | Your last bill was.<br>£10,541.02<br>Wew bills                                                                                                    | Your spending limit<br>£0<br>Change setting:                                                                                                    |
| t news: Welcome to the Arcus AV<br>g a pilot to make it easier for higher<br>that the assertices. Please view of<br>mation: We're changing the way we<br>that a set of the arcus AV<br>mation: We're changing the way we<br>onth All<br>03-01 - 2014-03-31<br>03-01 - 2014-03-31<br>03-01 - 2014-03-31<br>03-01 - 2014-03-31<br>03-01 - 2014-03-31                                                                                                    | WS Portal Pilot We are<br>er education institutions<br>our FAQ.<br>we present your billing data. W<br>rds per page                                                                                                    | That do you think?                                                                                                    | hoose a service<br>18<br>See services                                                                                                    | Your last bill was<br>£10,541.02<br>Wew bills                                                                                                    | Your spending limit<br>£0<br>Change setting:<br>56.317.97<br>£479.12<br>£0.00<br>£1.83                                                                                                    |
| tnews: Welcome to the Arcus AV<br>g a pilot to make it easier for higher<br>that a services. Please view of<br>mation: We're changing the way we<br>that a services are a services. Please view of<br>mation: We're changing the way we<br>that a services are a services. The services are a services are a services.<br>mation: We're changing the way we<br>contine that a services. A service are a services are a services.<br>a services are a services are a services are a services.<br>a services are a services are a services are a services.<br>a services are a services are a services are a services.<br>a services are a services are a services are a services.<br>a services are a services are a services are a services.<br>a services are a services are a services are a services.<br>a services are a services are a services are a services are a services.<br>a services are a services are a services are a services are a services.<br>a services are a services are a services are a services are a services are a services are a services are a services.<br>a services are a services are a services a | WS Portal Pilot We are<br>er education institutions<br>our FAQ.<br>we present your billing data. W<br>rds per page<br>A Department<br>C C C C C C C C C C C C C C C C C C C                                                                                                     | That do you think?                                                                                                    | hoose a service<br>18<br>See services<br>More<br>More<br>More<br>More<br>More<br>More                                                                                                    | Your last bill was<br>£10,541.02<br>Wew bills                                                                                                    | Total         E6.317.97           £479.12         £0.00           £1.83         £1.213.84                                                                                                    |
| t news: Welcome to the Arcus AV<br>g a pilot to make it easier for higher<br>that the average of the arcus AV<br>g a pilot to make it easier for higher<br>that AVS services. Please view of<br>mation: We're changing the way we<br>onth All<br>0-03-01 - 2014-03-31<br>0-03-01 - 2014-03-31<br>0-03-01 - 2014-03-31<br>0-03-01 - 2014-03-31<br>0-04-01 - 2014-04-30<br>0-04-01 - 2014-04-30<br>0-04-01 - 2014-04-30                                                                                                    | WS Portal Pilot We are<br>er education institutions<br>our FAQ.<br>we present your billing data. W<br>rds per page<br>A Department<br>G G G G G G G G G G G G G G G G G G G                                                                                                     | That do you think?                                                                                                    | hoose a service<br>18<br>See services                                                                                                    | Your last bill was<br>£10,541.02<br><u>View bills</u>                                                                                                    | Total         £0           £6317.97         £479.12           £0.00         £1.83           £1.213.84         £961.44                                                                                                    |
| In ews: Welcome to the Arcus AV           ga pilot to make it easier for higher           tracks: AVS services. Please view of           rmation: We're changing the way way           onth         All                                                                                                    | WS Portal Pilot We are<br>er education institutions<br>our FAQ.<br>we present your billing data. W<br>rds per page<br>A Department<br>C C C C C C C C C C C C C C C C C C C                                                                                                     | That do you think?                                                                                                    | hoose a service<br>18<br>See services                                                                                                    | Vour last bill was<br>£10,541.02<br>View bills                                                                                                    | Total         £0           £0.000         64.000           Change setting:         0           Total         £6.317.97           £479.12         £0.00           £1.213.84         £961.44           £7.81         £7.81                                                                                                    |
| In ews: Welcome to the Arcus AV           ga pilot to make it easier for higher           transmission           were changing the way were           contin           All                                                                                                    | WS Portal Pilot We are<br>er education institutions<br>our FAQ.<br>we present your billing data. W<br>rds per page<br>A Department<br>C C C C C C C C C C C C C C C C C C C                                                                                                     | That do you think?                                                                                                    | hoose a service<br>18<br>See services<br>More<br>More<br>More<br>More<br>More<br>More<br>More<br>Mor                                                                                                    | Vour last bill was<br>£10,541.02<br>View bills                                                                                                    | Total         E           E         21.213.84           E         5961.44           E         28.70.02                                                                                                    |
| Image: Second Second                                                             | WS Portal Pilot We are<br>er education institutions<br>our FAQ.<br>we present your billing data. W<br>rds per page<br>A Department<br>C C C C C C C C C C C C C C C C C C C                                                                                                     | That do you think?                                                                                                    | hoose a service<br>18<br>See services<br>More<br>More<br>More<br>More<br>More<br>More<br>More<br>Mor                                                                                                    | Vour last bill was<br>£10,541.02<br>View Dills                                                                                                    | Total         E6.317.97           £479.12         £0.00           £1.213.84         £961.44           £7.81         £2.870.02           £1.126.45         £2.870.02                                                                                                    |
| Image: Second Second                                                             | WS Portal Pilot We are<br>er education institutions<br>our FAQ.<br>we present your billing data. W<br>rds per page<br>A Department<br>C C C C C C C C C C C C C C C C C C C                                                                                                     | That do you think?                                                                                                    | hoose a service<br>18<br>See services<br>More<br>More<br>More<br>More<br>More<br>More<br>More<br>More                                                                                                    | Vour last bill was<br>£10,541.02<br>View Dills                                                                                                    | Total         E6,317.97         E479.12         E0000           £1,213.84         £961.44         £7.81         £213.84                                                                                                    |
| In ews: Welcome to the Arcus AV           ga pilot to make it easier for higher           transition: We're changing the way we           conth         All                                                                                                    | WS Portal Pilot We are<br>er education institutions<br>our FAQ.<br>we present your billing data. W<br>rds per page<br>A Department<br>A Department<br>A Department<br>A Department<br>A Department<br>A Department<br>A Department<br>A Department<br>A Department<br>A Department<br>A Department<br>A Department<br>A Department<br>A Department<br>A Department<br>A Department<br>A DEPART<br>A DEPART<br>A DE<br>A DE<br>A DE<br>A DE<br>A DE<br>A DE<br>A DE<br>A DE                                                                                                    | That do you think?                                                                                                    | hoose a service<br>18<br>See services<br>More<br>More<br>More<br>More<br>More<br>More<br>More<br>More                                                                                                    | Your last bill was     £10,541.02     View bills                                                                                                    | Total         E.0           £0,217,217         £0           Change setting:         20           Total         £6,317,97           £479,12         £0,00           £1,213,84         £961,44           £7,81         £2,870,02           £1,126,455         £0,00           £1,226,45         £0,00                                                                                                    |
| Image: Second Second                                                             | WS Portal Pilot We are<br>er education institutions<br>our FAQ.<br>we present your billing data. W<br>rds per page<br>A Department<br>A Department<br>A DEPART<br>A DEPART<br>A DE     | hat do you think?                                                                                                    | hoose a service<br>18<br>See services                                                                                                    | Vour last bill was<br>£10,541.02<br>View bills                                                                                                    | Total         £0           £6,317.97         £479.12           £0.00         £1.83           £1,213.84         £961.44           £7.81         £2.870.02           £1,126.45         £0.00           £1,227.82         £1.012.85                                                                                                    |
| Image: Second Second                                                             | WS Portal Pilot We are<br>er education institutions<br>our FAQ.<br>we present your billing data. W<br>rds per page<br>A Department<br>A Department<br>A DEPART<br>A DEPART | hat do you think?                                                                                                    | hoose a service<br>18<br>See services<br>More<br>More |                                                                                                    | Total         £0           £6,317.97         £479.12           £0.00         £1.83           £1.213.84         £961.44           £7.81         £2.870.02           £1.126.45         £0.00           £1.213.84         £961.42           £7.82         £1.012.85           £1.012.85         £7.82                                                                                                    |
| Use of the second second sec                                                            | WS Portal Pilot We are<br>er education institutions       we present your billing data. W       rds per page       ▲     Department       I     I       I     I                                                                                                    | AmazonS3         AmazonS3         AmazonS4         AmazonS5         AmazonS5         AmazonS5         AmazonS4         AmazonS5         AmazonS5         AmazonS5         AmazonS5         AmazonS5         AmazonS5         AmazonS5         AmazonS5         AmazonS5         AmazonS5         AmazonS5 | hoose a service<br>18<br>See services                                                                                                    | Vour last bill was<br>£10,541.02<br>View bills<br>bills<br>bill | Total           £6,317.97           £479.12           £0.00           £1,213.84           £961.44           £7.81           £2,870.02           £1,126.45           £0.00           £1,012.85           £7.82           £1,012.85           £7.47.29           £0.00                                                                                                    |

Note that the user will be able to sort this information by Date, Department or Service Name, get **More Details** or export it by clicking on **CSV**.

# Your spending limit contains two tabs: Basic Information and Usage Table:

| Orcus<br>global                                                                                                    |                             |                                        | jane                                           | Sign<br>t Reserved Partner<br>webserved Reserved Partner<br>Authomazio doversement Partner |
|----------------------------------------------------------------------------------------------------|-----------------------------|----------------------------------------|------------------------------------------------|--------------------------------------------------------------------------------------------|
| Latest news: Welcome to the Arcus AWS Portal Pilot We are<br>running a pilot to make it easier for higher education institutions<br>to purchase AWS services. Please view our FAQ. |                             | Choose a service<br>18<br>See services | Your last bill was<br>£10,541.02<br>View bills | Your spending limit<br>£0<br><u>Change settings</u>                                        |
| Information: We're changing the way we present your usage data.                                                                                                    | What do you think?          |                                        |                                                |                                                                                            |
| Basic Information Usage Table                                                                                                    |                             |                                        |                                                |                                                                                            |
| Billing Contact                                                                                                    | Budget Holders              |                                        |                                                |                                                                                            |
| Billing contact will receive notifications when total spend on                                                                                                    | Budget Holders              |                                        |                                                | New Department                                                                             |
| the account approaches the spending limit.                                                                                                    | 25<br>records per page      | T                                      | Search:                                        |                                                                                            |
| Address                                                                                                    | Department Name             | ♦ AWSID                                |                                                | $\begin{tabular}{lllllllllllllllllllllllllllllllllll$                                      |
| Email                                                                                                    | Showing 1 to 1 of 1 optrios |                                        |                                                | 0.00                                                                                       |
| Phone                                                                                                    | showing to rorrellules      |                                        | ← Prev                                         | ious 1 Next→                                                                               |
|                                                                                                    | Administrators              |                                        |                                                |                                                                                            |
| erms of service Acceptable use policy                                                                                                    |                             |                                        |                                                | Support FAG                                                                                |

**Basic Information** shows the contact details of the current billing contact, which can be edited by the Administrator by clicking on **Edit Contact**:

| Billing Contact Information |             |
|-----------------------------|-------------|
|                             |             |
| *                           |             |
|                             |             |
|                             |             |
|                             |             |
| Close Update Bill           | ing Contact |

The University Administrator can manage **Budget Holders** (or, equivalently, departments within the University), get a list of the existing ones, and add new ones by clicking on **New Department**:

| Department           | ×                            |
|----------------------|------------------------------|
| Department name:     |                              |
| Department name      |                              |
| Administrator name:  |                              |
| Administrator name   |                              |
| Administrator email: |                              |
| Administrator email  |                              |
|                      |                              |
|                      | Close Request new Department |

University Administrators will also see information about Department Administrators within their organisation:

| Budget Holders              |                                                          |
|-----------------------------|----------------------------------------------------------|
| Administrators              |                                                          |
| Administrators              | New Administrator                                        |
| 25 v<br>records per page    | Search:                                                  |
| Department Name 🔶 Name      | 🔶 Email 🔶                                                |
|                             |                                                          |
| Showing 1 to 2 of 2 entries | $\leftarrow \text{Previous}  1  \text{Next} \rightarrow$ |
|                             |                                                          |

And they will be able to set new Department Administrators for their departments by clicking on **New Administrator**:

| New Administrator   | ×                               |
|---------------------|---------------------------------|
| •                   |                                 |
| Administrator name  |                                 |
| Administrator email |                                 |
|                     |                                 |
|                     | Close Request new administrator |

Under the **Usage Table** tab, University Administrators can access and sort their usage by Date, Name or AWS Region, as well as apply different filters to display only the appropriate information:

| =rom 15/0 | 5/2014 19:23        | то: 11/07/2014 16:51     | Name  | All        | •       |          | Reset Fit     |
|-----------|---------------------|--------------------------|-------|------------|---------|----------|---------------|
|           |                     |                          | Nume. |            |         |          |               |
| isplay 10 | 0                   | ▼ records                |       |            |         | Search:  |               |
| Identity  | Date/Time           | Name                     | ÷     | AWS Region | Request | Response | View          |
| More      | 27/05/2014 12:34:44 | GetAccountSummary        |       | us-east-1  |         |          | Detailed View |
| More      | 27/05/2014 12:34:44 | ListUsers                |       | us-east-1  | More    |          | Detailed View |
| More      | 27/05/2014 12:35:37 | PutUserPolicy            |       | us-east-1  | More    |          | Detailed View |
| More      | 27/05/2014 12:34:45 | ListAccountAliases       |       | us-east-1  |         |          | Detailed View |
| More      | 27/05/2014 12:34:44 | GetAccountPasswordPolicy |       | us-east-1  |         |          | Detailed View |
| More      | 27/05/2014 12:38:20 | ListAccountAliases       |       | us-east-1  |         |          | Detailed View |
| More      | 27/05/2014 12:35:37 | CreateUser               |       | us-east-1  | More    | More     | Detailed View |
| More      | 27/05/2014 12:38:20 | GetAccountSummary        |       | us-east-1  |         |          | Detailed View |
| More      | 27/05/2014 12:35:37 | CreateAccessKey          |       | us-east-1  | More    | More     | Detailed View |
| More      | 27/05/2014 12:38:20 | GetAccountPasswordPolicy |       | us-east-1  |         |          | Detailed View |
| More      | 27/05/2014 12:38:37 | ListUsers                |       | us-east-1  | More    |          | Detailed View |
| More      | 27/05/2014 17:48:25 | GetAccountSummary        |       | us-east-1  |         |          | Detailed View |
| More      | 27/05/2014 17:48:40 | CreateUser               |       | us-east-1  | More    | More     | Detailed View |
| More      | 27/05/2014 17:48:25 | ListUsers                |       | us-east-1  | More    |          | Detailed View |
| More      | 27/05/2014 17:48:40 | CreateAccessKey          |       | us-east-1  | More    | More     | Detailed View |
| More      | 27/05/2014 17:48:40 | PutUserPolicy            |       | us-east-1  | More    |          | Detailed View |
| More      | 27/05/2014 17:48:25 | ListAccountAliases       |       | us-east-1  |         |          | Detailed View |
| More      | 27/05/2014 17:48:25 | GetAccountPasswordPolicy |       | us-east-1  |         |          | Detailed View |
| More      | 04/06/2014 14:11:48 | ListInstanceProfiles     |       | us-east-1  | More    |          | Detailed View |
| More      | 05/06/2014 22:42:04 | ListInstanceProfiles     |       | us-east-1  | More    |          | Detailed View |

The top right corner of the page shows a link where the user can **Sign out**:

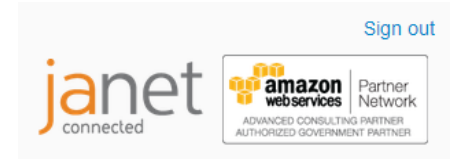

# **Department Administrators**

When Department Administrators log into the Janet portal, they will find **Choose a service** and **Your last bill was** as described before, but containing only information relevant to their department:

| $\sim$                                                                                                    |                                              |              |                   |                                  | Sig                           |
|----------------------------------------------------------------------------------------------------|----------------------------------------------|--------------|-------------------|----------------------------------|-------------------------------|
| arcus                                                                                                    |                                              |              |                   | jane                             | ADMINGED CONSULTING PARE      |
| Latest news: Welcome to the Arcus AWS                                                                                             | Portal Pilot We are                          | Choo         | se a service      | Your last bill was               | Your spending limit           |
| running a pilot to make it easier for higher                                                                                      | education institutions                       | Child        | 18                | £10 541 02                       | £0.00                         |
| to purchase AWS services. Please view ou                                                                                          | r FAQ.                                       | <u>S</u>     | ee services       | View bills                       | Change settings               |
| Information: We're changing the way we                                                                                            | present your billing data. What do you thi   | nk?          |                   |                                  |                               |
| By Month All                                                                                                    |                                              |              |                   |                                  |                               |
|                                                                                                    | nd Current Estimat                           |              |                   |                                  |                               |
| 2014-07-01 - 2014-07-31                                                                                                    | nu Current Estimat                           | e            |                   |                                  | £3 115 78                     |
| 50 <b>v</b> reco                                                                                                    | rds per page Searci                          | h:           |                   |                                  | Cev                           |
| Convice Name                                                                                                    |                                              | A Mars Infer | motion Total      |                                  |                               |
| AmazonEC2                                                                                                    |                                              | - More Info  | tails £2.8        | 13.73                            | Ĩ                             |
| AmazonRoute53                                                                                                    |                                              | More De      | tails £6.2        | 3                                |                               |
| AmazonS3                                                                                                    |                                              | More De      | tails £290        | .86                              |                               |
| AmazonSES                                                                                                    |                                              | More De      | tails £0.00       | )                                |                               |
| AmazonSNS                                                                                                    |                                              | More De      | tails £0.00       | -<br>)                           |                               |
| AWSDataTransfer                                                                                                    |                                              | More De      | tails £4.9        | 2                                |                               |
|                                                                                                    |                                              |              | Total: £3,115     | .78                              |                               |
| Showing 1 to 6 of 6 entries                                                                                                    |                                              |              |                   | ← Pre                            | evious 1 Next →               |
| 2014-06-01 - 2014-06-30                                                                                                    |                                              |              |                   |                                  | £10,776.1                     |
| 2014-05-01 - 2014-05-31                                                                                                    |                                              |              |                   |                                  | £4,024.2                      |
| 2014-04-01 - 2014-04-30                                                                                                    |                                              |              |                   |                                  | £2.183.09                     |
| Itest news: Welcome to the Arcus AWS I<br>nning a pilot to make it easier for higher e-<br>nurrhase AWS services. Please view nur | Portal Pilot We are<br>ducation institutions | Choos        | e a service<br>18 | Your last bill was<br>£10,541.02 | Your spending limit<br>£0.000 |
| formation: We're changing the way we p                                                                                            | resent your billing data. What do you think  | 2            |                   | <u>JUSH JUIS</u>                 | <u>Untility</u> Schuligs      |
| tes                                                                                                    | Service Name                                 | <br>≜ N      | ore Information   | Tot                              |                               |
| 14-03-01 - 2014-03-31                                                                                                    | AmazonEC2                                    | (            | More Details      | £6.                              | 317.97                        |
| 14-03-01 - 2014-03-31                                                                                                    | AmazonS3                                     |              | More Details      | £47                              | 79.12                         |
| 14-03-01 - 2014-03-31                                                                                                    | AmazonSNS                                    | 2            | More Details      | £0.                              | 00                            |
| 14-03-01 - 2014-03-31                                                                                                    | AWSDataTransfer                              |              | More Details      | £1.                              | 83                            |
| 14-04-01 - 2014-04-30                                                                                                    | AmazonEC2                                    | ì            | More Details      | £1,                              | 213.84                        |
| 14-04-01 - 2014-04-30                                                                                                    | AmazonS3                                     |              | More Details      | £96                              | 51.44                         |
| 14-04-01 - 2014-04-30                                                                                                    | AWSDataTransfer                              | ì            | More Details      | £7.                              | 81                            |
| 14-05-01 - 2014-05-31                                                                                                    | AmazonEC2                                    |              | More Details      | £2,                              | 870.02                        |
| 14-05-01 - 2014-05-31                                                                                                    | AmazonS3                                     |              | More Details      | £1,                              | 126.45                        |
| 14-05-01 - 2014-05-31                                                                                                    | AmazonSES                                    |              | More Details      | £0.                              | 00                            |
| 14-05-01 - 2014-05-31                                                                                                    | AWSDataTransfer                              |              | Nore Details      | £27                              | 7.82                          |
| 14-06-01 - 2014-06-30                                                                                                    | AmazonEC2                                    |              | vore Details      | £10                              | 0,012.85                      |
| 114-06-01 - 2014-06-30                                                                                                    | AmazonS3                                     |              | Nore Details      | £74                              | 17.29                         |
| 14-06-01 - 2014-06-30                                                                                                    | AmazonSES                                    |              | More Details      | £0                               | 00                            |
| 14-06-01 - 2014-06-30                                                                                                    | AWSDataTransfer                              |              | More Details      | £10.                             | 5.05                          |
| 14-07-01 - 2014-07-31                                                                                                    | AmazonEC2                                    |              | Horo Doteile      | 50                               | 813 73                        |
| 214 01 01 1 2014-01-01                                                                                                    | AndZUNEU2                                    |              | more Details      | 2.2,                             | 010.10                        |

Your spending limit contains three tabs: Basic Information, Cloud Trail and Usage Table.

Under **Basic Information**, the Department Administrator can see the contact details of the current billing contact for that particular department, and several options to manage the community of users within that department:

| Orcus<br>globa                                                                                                    |                      |                                               | jane                                           | Sign out                                               |
|----------------------------------------------------------------------------------------------------|----------------------|-----------------------------------------------|------------------------------------------------|--------------------------------------------------------|
| Latest news: Welcome to the Arcus AWS Portal Pilot We are<br>running a pilot to make it easier for higher education institutions<br>to purchase AWS services. Please view our FAQ. |                      | Choose a service<br>18<br><u>See services</u> | Your last bill was<br>£10,541.02<br>View bills | Your spending limit<br>£0.00<br><u>Change settings</u> |
| Information: We're changing the way we present your usage data.                                                                                                    | What do you think?   |                                               |                                                |                                                        |
| Spending Limit: £0.00                                                                                                    | Users                |                                               |                                                | Add User                                               |
| Billing Contact Edit Contact                                                                                                    | Manage Users         |                                               |                                                |                                                        |
| Billing contact will receive notifications when total spend on the account approaches the spending limit.                                                                          | Name                 | Email                                         |                                                | Department                                             |
| Address<br>Email                                                                                                    | Manage Prospects     |                                               |                                                |                                                        |
| Phone                                                                                                    | manage Deleted Users |                                               |                                                |                                                        |
| Terms of service Acceptable use policy                                                                                                    |                      |                                               |                                                | Support FAQs                                           |

The Department Administrator will be able to edit the billing contact:

| Billing Contact Information | ×       |
|-----------------------------|---------|
|                             |         |
| ×                           |         |
|                             |         |
|                             |         |
|                             |         |
| Close Update Billing        | Contact |

And update the current spending limit for the Department:

| Ne | ew Spending Limit  |       | ×          |
|----|--------------------|-------|------------|
|    | 0.00               |       |            |
|    | New Spending Limit |       |            |
|    |                    | _     | _          |
|    |                    | Close | Save Limit |

In terms of user management, the Department Administrator will find a list of existing users and will be able to add new ones by clicking on **Add User**:

| Name:  Kame Email: Email Custom Reference 01: Custom Reference 02: Custom Reference 02: Custom Reference 03: Custom Reference 03: Custo | ser                  | ×              |
|----------------------------------------------------------------------------------------------------|----------------------|----------------|
| Name Email Email Custom Reference 01: Custom Reference 02: Custom Reference 02: Custom Reference 03: Custom Reference 03: Custom Refere | Name:                |                |
| Email                                                                                                    | Name                 |                |
| Email Oustom Reference 01: Custom Reference 01 Oustom Reference 02 Custom Reference 02 Oustom Reference 03 Custom Reference 03                                                                                                    | Email:               |                |
| Custom Reference 01<br>Custom Reference 01<br>Custom Reference 02<br>Custom Reference 02<br>Custom Reference 03<br>Custom Reference 03                                                                                                    | Email                |                |
| Custom Reference 01 Oustom Reference 02 Custom Reference 02 Oustom Reference 03 Oustom Reference 03                                                                                                    | Custom Reference 01: |                |
| Custom Reference 02           Custom Reference 03           Custom Reference 03                                                                                                    | Custom Reference 01  |                |
| Custom Reference 02<br>Custom Reference 03:<br>Custom Reference 03                                                                                                    | Custom Reference 02: |                |
| Custom Reference 03:                                                                                                    | Custom Reference 02  |                |
| Custom Reference 03                                                                                                    | Custom Reference 03: |                |
|                                                                                                    | Custom Reference 03  |                |
|                                                                                                    |                      | Close Add User |

Under **Manage prospects**, the Department Administrator will see a list of users who requested access to the Janet portal and are waiting to get the Department Administrator's approval before they can become qualified users and access the portal:

| Orcus<br>globa                                                                                                    |                      |                                        | jane                                           | Sign ou<br>t Returns<br>ADVINGED BOXEMENT PAITNER<br>AUTHORIZED BOXEMENT PAITNER |
|----------------------------------------------------------------------------------------------------|----------------------|----------------------------------------|------------------------------------------------|----------------------------------------------------------------------------------|
| Latest news: Welcome to the Arcus AWS Portal Pilot We are<br>running a pilot to make it easier for higher education institutions<br>to purchase AWS services. Please view our FAQ. |                      | Choose a service<br>18<br>See services | Your last bill was<br>£10,541.02<br>View bills | Your spending limit<br>£0.00<br>Change settings                                  |
| Information: We're changing the way we present your usage data.                                                                                                    | What do you think?   |                                        |                                                |                                                                                  |
| Basic Information Cloud Trail Usage Table                                                                                                    |                      |                                        |                                                |                                                                                  |
| Spending Limit: £0.00                                                                                                    | Users                |                                        |                                                | Add User                                                                         |
| Billing Contact Edit Contact                                                                                                    | Manage Users         |                                        |                                                |                                                                                  |
| Billing contact will receive potifications when total spend on                                                                                                    | Manage Prospects     |                                        |                                                |                                                                                  |
| the account approaches the spending limit.                                                                                                    | Name                 | Email                                  | Department                                     |                                                                                  |
| Name<br>No Data                                                                                                    | Manage Deleted Users |                                        |                                                |                                                                                  |
| No Data<br>No Data<br>No Data                                                                                                    |                      |                                        |                                                |                                                                                  |
| Phone<br>No Data                                                                                                    |                      |                                        |                                                |                                                                                  |
| Terms of service Acceptable use policy                                                                                                    |                      |                                        |                                                | Support FAQs                                                                     |

**Manage Deleted Users** will allow the Department Administrator to manage previously deleted users:

| Orcus<br>globa                                                                                                    |                      |                                        | jane                                           | Sign out                                        |
|----------------------------------------------------------------------------------------------------|----------------------|----------------------------------------|------------------------------------------------|-------------------------------------------------|
| Latest news: Welcome to the Arcus AWS Portal Pilot We are<br>running a pilot to make it easier for higher education institutions<br>to purchase AWS services. Please view our FAQ. |                      | Choose a service<br>18<br>See services | Your last bill was<br>£10,541.02<br>View bills | Your spending limit<br>£0.00<br>Change settings |
| Information: We're changing the way we present your usage data.                                                                                                    | What do you think?   |                                        |                                                |                                                 |
| Basic Information Cloud Trail Usage Table                                                                                                    |                      |                                        |                                                |                                                 |
| Spending Limit: £0.00                                                                                                    | Users                |                                        |                                                | Add User                                        |
| Billing Contact Edit Contact                                                                                                    | Manage Users         |                                        |                                                |                                                 |
| Billing contact will receive notifications when total spend on                                                                                                    | Manage Prospects     |                                        |                                                |                                                 |
| the account approaches the spending limit.                                                                                                    | Manage Deleted Users |                                        |                                                |                                                 |
| Name                                                                                                    | Name Em              | ail                                    | ٥                                              | epartment                                       |
| Email                                                                                                    |                      |                                        |                                                |                                                 |
| Phone                                                                                                    |                      |                                        |                                                |                                                 |
| Terms of service Acceptable use policy                                                                                                    |                      |                                        |                                                | Support FAQs                                    |

The **Cloud Trail** tab displays multiple activity logs from AWS:

| Basic Information    | Cloud Trail | Usage Table |
|----------------------|-------------|-------------|
| GetTrailStatus       |             |             |
| StartLogging         |             |             |
| DescribeTrails       |             |             |
| CreateTrail          |             |             |
| GetSessionToken      |             |             |
| DescribeDBSecurit    | yGroups     |             |
| GetAccountSumma      | ry          |             |
| DescribeDBInstanc    | es          |             |
| GetAccountPasswo     | ordPolicy   |             |
| ListUsers            |             |             |
| PutUserPolicy        |             |             |
| ListAccountAliases   |             |             |
| CreateUser           |             |             |
| CreateAccessKey      |             |             |
| ListInstanceProfiles | •           |             |
| AuthorizeSecurityG   | roupingress |             |
| DescribeAlarms       |             |             |
| DescribeKeyPairs     |             |             |
| DescribeInstances    |             |             |

|           | 5                   |                |                |         |          |               |
|-----------|---------------------|----------------|----------------|---------|----------|---------------|
| splay 100 | • reco              | ords           |                |         | Search:  |               |
| Identity  | Date/Time           | 🔶 Name         | AWS Region     | Request | Response | View          |
| More      | 22/05/2014 11:42:59 | GetTrailStatus | ap-southeast-2 | More    |          | Detailed View |
| More      | 25/05/2014 15:27:58 | GetTrailStatus | ap-southeast-2 | More    |          | Detailed View |
| More      | 01/06/2014 15:35:26 | GetTrailStatus | ap-southeast-2 | More    |          | Detailed View |
| More      | 09/06/2014 19:52:08 | GetTrailStatus | ap-southeast-2 | More    |          | Detailed View |
| More      | 15/06/2014 15:34:59 | GetTrailStatus | ap-southeast-2 | More    |          | Detailed View |
| More      | 22/05/2014 11:42:43 | GetTrailStatus | eu-west-1      | More    |          | Detailed View |
| More      | 22/05/2014 11:43:37 | GetTrailStatus | eu-west-1      | More    |          | Detailed View |
| More      | 25/05/2014 15:27:57 | GetTrailStatus | eu-west-1      | More    |          | Detailed View |
| More      | 01/06/2014 15:35:25 | GetTrailStatus | eu-west-1      | More    |          | Detailed View |
| More      | 09/06/2014 19:52:08 | GetTrailStatus | eu-west-1      | More    |          | Detailed View |
| More      | 15/06/2014 15:34:59 | GetTrailStatus | eu-west-1      | More    |          | Detailed View |
| More      | 22/05/2014 11:43:11 | GetTrailStatus | us-east-1      | More    |          | Detailed View |
| More      | 25/05/2014 15:27:57 | GetTrailStatus | us-east-1      | More    |          | Detailed View |
| More      | 01/06/2014 15:35:25 | GetTrailStatus | us-east-1      | More    |          | Detailed View |
| More      | 09/06/2014 19:52:08 | GetTrailStatus | us-east-1      | More    |          | Detailed View |
| More      | 15/06/2014 15:34:59 | GetTrailStatus | us-east-1      | More    |          | Detailed View |
| More      | 22/05/2014 11:43:34 | GetTrailStatus | us-west-1      | More    |          | Detailed View |
| More      | 25/05/2014 15:27:57 | GetTrailStatus | us-west-1      | More    |          | Detailed View |
| More      | 01/06/2014 15:35:26 | GetTrailStatus | us-west-1      | More    |          | Detailed View |
| More      | 09/06/2014 19:52:08 | GetTrailStatus | us-west-1      | More    |          | Detailed View |
| More      | 15/06/2014 15:34:59 | GetTrailStatus | us-west-1      | More    |          | Detailed View |
| More      | 22/05/2014 11:43:23 | GetTrailStatus | us-west-2      | More    |          | Detailed View |
| More      | 25/05/2014 15:27:57 | GetTrailStatus | us-west-2      | More    |          | Detailed View |

As an example, the Department Administrator can click on **GetTrailStatus**:

|           |                     |                               |           |         |         |          | Development   |
|-----------|---------------------|-------------------------------|-----------|---------|---------|----------|---------------|
| om: 22/0  | 05/2014 03:42       | To: 15/07/2014 11:12          | Name: All |         | ۲       |          | Reset Fil     |
|           |                     |                               |           |         |         |          |               |
|           |                     |                               |           |         |         |          |               |
| isplay 10 | • 0                 | records                       |           |         |         | Search:  |               |
| Identity  | Date/Time           | 🔷 Name                        | AWS R     | egion 🔶 | Request | Response | View          |
| More      | 27/05/2014 12:34:44 | GetAccountSummary             | us-ea     | st-1    |         |          | Detailed View |
| More      | 27/05/2014 12:34:44 | ListUsers                     | us-ea     | st-1    | More    |          | Detailed View |
| More      | 27/05/2014 12:35:37 | PutUserPolicy                 | us-ea     | st-1    | More    |          | Detailed View |
| More      | 27/05/2014 12:34:45 | ListAccountAliases            | us-ea     | st-1    |         |          | Detailed View |
| More      | 27/05/2014 12:34:44 | GetAccountPasswordPolicy      | us-ea     | st-1    |         |          | Detailed View |
| More      | 27/05/2014 12:38:20 | ListAccountAliases            | us-ea     | st-1    |         |          | Detailed View |
| More      | 27/05/2014 12:35:37 | CreateUser                    | us-ea     | st-1    | More    | More     | Detailed View |
| More      | 27/05/2014 12:38:20 | GetAccountSummary             | us-ea     | st-1    |         |          | Detailed View |
| More      | 27/05/2014 12:35:37 | CreateAccessKey               | us-ea     | st-1    | More    | More     | Detailed View |
| More      | 27/05/2014 12:38:20 | GetAccountPasswordPolicy      | us-ea     | st-1    |         |          | Detailed View |
| More      | 27/05/2014 12:38:37 | ListUsers                     | us-ea     | st-1    | More    |          | Detailed View |
| More      | 27/05/2014 17:48:25 | GetAccountSummary             | us-ea     | st-1    |         |          | Detailed View |
| More      | 27/05/2014 17:48:40 | CreateUser                    | us-ea     | st-1    | More    | More     | Detailed View |
| More      | 27/05/2014 17:48:25 | ListUsers                     | us-ea     | st-1    | More    |          | Detailed View |
| More      | 27/05/2014 17:48:40 | CreateAccessKey               | us-ea     | st-1    | More    | More     | Detailed View |
| More      | 27/05/2014 17:48:40 | PutUserPolicy                 | us-ea     | st-1    | More    |          | Detailed View |
| More      | 27/05/2014 17:48:25 | ListAccountAliases            | us-ea     | st-1    |         |          | Detailed View |
| More      | 27/05/2014 17:48:25 | GetAccountPasswordPolicy      | us-ea     | st-1    |         |          | Detailed View |
| More      | 04/06/2014 14:11:48 | ListInstanceProfiles          | us-ea     | st-1    | More    |          | Detailed View |
| More      | 05/06/2014 22:42:04 | ListInstanceProfiles          | us-ea     | st-1    | More    |          | Detailed View |
| More      | 23/05/2014 14:23:09 | AuthorizeSecurityGroupIngress | eu-we     | est-1   | More    | More     | Detailed View |

Under **Usage Table**, the Department Administrator can access all their usage details, sort that information by Date, Name, AWS region, get a **Detailed View** and set the appropriate filters: